# INLEIDING

Gefeliciteerd met uw aankoop! Met uw Hercules webcam zal een geheel nieuwe wereld van multimediacommunicatie voor u open gaan. Met de innovatieve mogelijkheden van de Hercules webcam kunt u uw fantasie de vrije loop laten en kennismaken met nieuwe manieren om te communiceren en uw wensen, herinneringen en gevoelens te delen.

Met de instructies in deze handleiding kunt u de webcam installeren en de basisfuncties uitvoeren.

### MEER INFORMATIE

Nadat de installatie van de drivers en de software is voltooid, hebt u toegang tot een uitgebreidere handleiding in de PDF-indeling op uw computer. Klik in Windows op Start – Programma's (of Alle programma's) – Hercules – [uw\_webcam] om deze te openen. In deze handleiding vindt u alle informatie die u nodig hebt om uw Hercules webcam te configureren en te gebruiken.

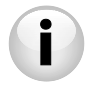

De in deze beknopte handleiding verstrekte informatie kan iets verschillen voor uw model webcam. Zie de verpakking van uw webcam voor de specificaties, de meegeleverde software en de versie van de software.

# 1. DE WEBCAM INSTALLEREN

Installeer de meegeleverde drivers en software volgens de onderstaande instructies voordat u de webcam aansluit.

## 1.1. De Hercules installatie-assistent starten

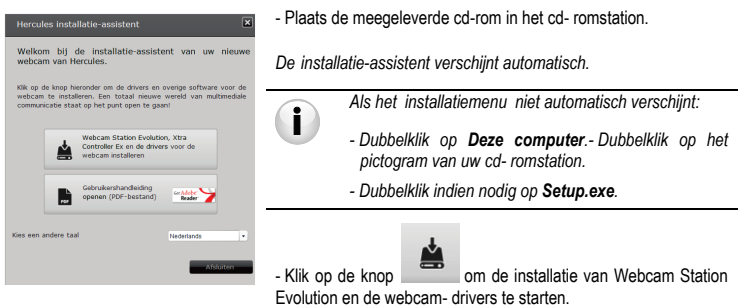

## 1.2. Stap 1: De webcam plaatsen

U kunt de webcam aan uw LCD-scherm bevestigen (met de bevestigingsklem) of in de buurt van de computer plaatsen, zodat uw gezicht in het weergavevenster verschijnt. Maar u kunt de webcam ook ergens anders plaatsen, voor zover de lengte van de kabel dit toestaat.

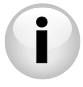

Webcams voorzien van een aandraaischroef: Zorg er bij het vastdraaien van de schroef op uw webcam voor dat de delen die in aanraking komen met het scherm alleen druk uitoefenen op de rand en niet op het scherm zelf! Door extreem vastdraaien kan het scherm beschadigen.

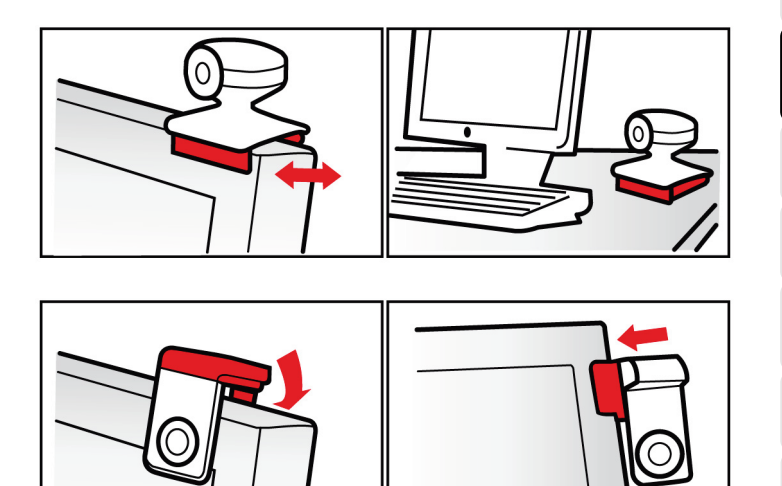

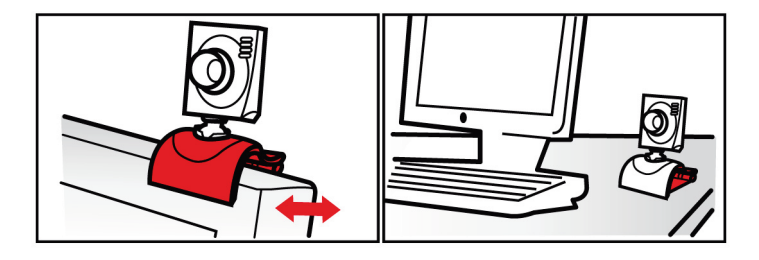

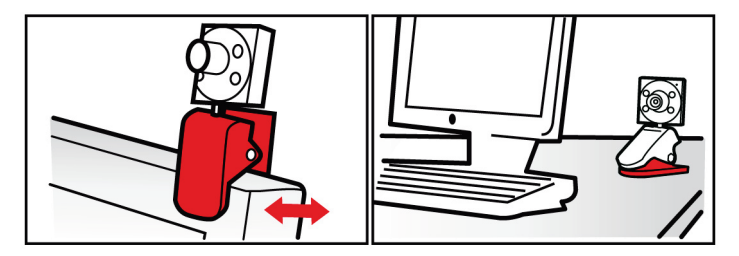

## 1.3. Stap 2: De drivers en de software installeren

- Volg de installatie-instructies op het scherm.

- Sluit de webcam op een USB-poort aan wanneer dit wordt gevraagd door de installatie- assistent.

De webcam wordt automatisch herkend en de installatie wordt gestart. Als het venster Nieuwe hardware gevonden van Windows wordt weergegeven, wacht u totdat dit wordt gesloten.

## 1.4. Stap 3: Het beeld en geluid testen met Webcam Station Evolution

Controleer eerst of het beeld goed wordt weergegeven in het weergavevenster.

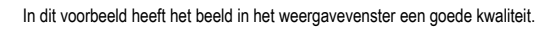

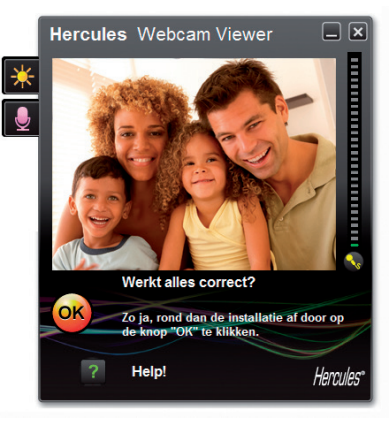

Webcams niet uitgerust met een autofocuslens: U kunt het beeld van de webcam scherpstellen door de lens in een van beide richtingen te draaien.

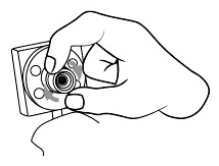

Als het venster leeg is en er een foutmelding wordt weergegeven, klikt u op de knop

Vernieuwen

Als het beeld **schokkerig** is, is waarschijnlijk een te groot deel van de systeembronnen van de computer in gebruik: sluit enkele toepassingen.

Meer informatie vindt u in de secties Veelgestelde vragen (FAQ) op de site http://ts.hercules.com in het onderwerp Online ondersteuning.

Wijzig vervolgens de beeldinstellingen en bekijk het effect van de wijzigingen in het weergavevenster.

| Beeldinstellingen                 |            |              |                   |  |
|-----------------------------------|------------|--------------|-------------------|--|
|                                   | Handmatig  | Autom        | atisch            |  |
| Helderheid                        |            | - 0          | 0                 |  |
| Contrast                          |            | 128          |                   |  |
| Gamma -                           | -          | - 100        |                   |  |
| Verzadiging                       |            | 128          |                   |  |
| Scherpte                          |            | 52           |                   |  |
| Belichting                        |            |              | ۲                 |  |
| Witbalans                         |            | 2            | ۲                 |  |
| AutoFocus 🔶                       |            | •            | ۲                 |  |
| C Zwart/wit-modus                 | Compensati | e voor achte | rgrondverlichting |  |
| Anti-beeldflikkering              | Spiegelmod | 19           |                   |  |
| Weinig licht-modus                | ED inschal | elen         |                   |  |
| Automatisch draak<br>ingeschakeld | 20         |              |                   |  |
| Standaardwaarde Annsleren OK      |            |              |                   |  |

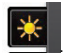

- Klik op de knop Beeldinstellingen

- Probeer de verschillende instellingen (Helderheid, Tint...) uit totdat u de gewenste beeldkwaliteit hebt.

- U kunt de softwaretoepassing die het beeld automatisch aanpast aan de positie van de webcam in- en uitschakelen.

- Klik op OK.

Vervolgens test u verschillende spraakinstellingen.

| Geluidsinstellingen<br>Selecteer uw microfooningang<br>Microphone (12- Hercules HD Sanset Mi |                                                                                                    |
|----------------------------------------------------------------------------------------------|----------------------------------------------------------------------------------------------------|
| 61                                                                                           | <ul> <li>Klik op de knop Microfooninstellingen</li> <li>Spreek normaal in de microfoon terwijl u tegelijkertijd de</li></ul> |
| Volume microfoon                                                                             | schuifregelaar voor het microfoonvolume verplaatst. Het is de                                                                |
| Geluidsinstellingen                                                                          | bedoeling dat de indicator de gele zone bereikt, maar niet in de                                                             |
| Annuleren OK                                                                                 | rode zone terechtkomt. <li>Klik op <b>OK</b>.</li>                                                                           |

Deze tips helpen u de instelling van de webcam te optimaliseren. Als u meer informatie nodig hebt, klikt u op n raadpleegt u de veelgestelde vragen (FAQ's) op de website van Hercules (http://ts.hercules.com).

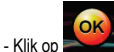

op als u vindt dat de webcam goed werkt.

- Voer de laatste instructies op het scherm uit om de installatie van de webcam te voltooien.

Bent u klaar om de wereld van multimediacommunicatie binnen te gaan? Uw webcam zal u helpen uw verborgen talenten te ontdekken.

NEDERLANDS

# 2. FOTO'S EN VIDEO'S MAKEN MET DE WEBCAM

Is de Hercules webcam aangesloten en werkt deze zoals het hoort? Dan is het tijd om echt aan de slag te gaan met de webcam en aan anderen te laten zien hoe creatief u bent. U kunt nu met **Webcam Station Evolution**\*, een hulpprogramma dat speciaal is ontwikkeld door Hercules, eenvoudige videoreeksen opnemen of foto's maken.

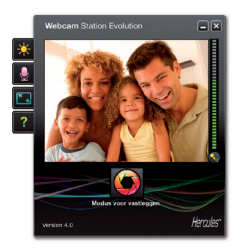

- Start Webcam Station Evolution door op Start - Programma's (of Alle programma's) - Hercules - Webcam Station Evolution te klikken.

Opmerking: Xtra Controller EX ou Pro\* wordt ook rechtsonder in het scherm geopend. Hiermee krijgt u toegang tot de geavanceerde functies van de webcam (zie sectie 4 van deze gids en de PDFhandleiding voor meer informatie over deze functies).Als u deze functies niet wilt gebruiken, kunt u het venster verbergen door op de

knop 🛄 in de rechterbovenhoek te klikken.

- Klik in het hoofdvenster op de knop Vastleggen.

\* De versie meegeleverd kan per model verschillen. Versie Xtra Controller EX of Pro wordt bij sommige modellen niet meegeleverd.

Er wordt een nieuw venster geopend:

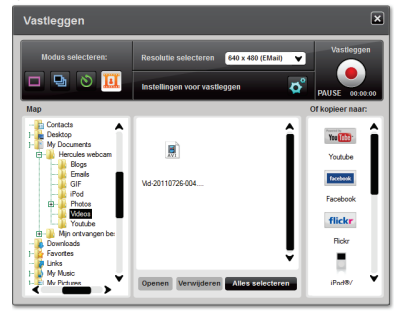

Voer de volgende stappen uit zoals op het scherm wordt aangegeven:

| 1. Selecteer de modus.                                   |                                                                                                    |                                                                                                    |                                                               |  |  |
|----------------------------------------------------------|----------------------------------------------------------------------------------------------------|----------------------------------------------------------------------------------------------------|---------------------------------------------------------------|--|--|
|                                                          |                                                                                                    | 8                                                                                                    |                                                               |  |  |
| Enkele foto                                              | Burst                                                                                                    | Zelfontspanner                                                                                        | Video opnemen                                                 |  |  |
| 2. Selecteer de resolutie in de                          | lijst.                                                                                                    |                                                                                                    |                                                               |  |  |
| 3. Klik op de knop                                       |                                                                                                    | 3. Klik op de knop o<br>opnieuw op de knop                                                            | m de opname te starten. Klik<br>om te stoppen met opnemen.    |  |  |
| Er is geen wachttijd voordat<br>de opname wordt gemaakt. | U hebt nu 3 seconden<br>de tijd om te poseren<br>voor de foto's.<br>Vervolgens worden er<br>snel achter elkaar 10<br>foto's genomen, met een<br>snelheid van 3 beelden<br>per seconde<br>(standaardinstellingen). | U hebt nu <b>3 seconden</b> de<br>tijd (standaard) om te<br>poseren voordat de foto<br>wordt gemaakt. | Er is geen wachttijd voordat<br>het opnemen wordt<br>gestart. |  |  |

| Enkele foto                                                                                                    | Burst                                                                                                    | Zelfontspanner                                                                                                    | Video opnemen                                                                                                    |  |
|----------------------------------------------------------------------------------------------------|----------------------------------------------------------------------------------------------------|----------------------------------------------------------------------------------------------------|----------------------------------------------------------------------------------------------------|--|
| Het beeld wordt<br>opgeslagen op de<br>standaardiocatie en in de<br>standaardindeling (jpeg).<br>Vervolgens wordt de map<br>die de foto's bevat<br>geopend, met<br>miniatuuweergaven van<br>uw foto's. | De beelden worden<br>opgeslagen op de<br>standaardiocatie en in de<br>standaardiocatie en in de<br>standaardindeling (jpeg).<br>Vervolgens wordt de map<br>die de foto's bevat<br>geopend, met<br>miniatuuweergaven van<br>uw foto's. In deze modus<br>maakt Webcam Station<br>Evolution een GIF-<br>animatie in een submap<br>GIF, die automatisch wordt<br>geopend zodat u de<br>gemaakte animatie kunt<br>bekijken. | Het beeld wordt<br>opgeslagen op de<br>standaardiocatie en in de<br>standaardindeling (jpeg).<br>Vervolgens wordt de map<br>die de foto's bevat<br>geopend, met<br>miniatuuweergaven van<br>uw foto's. | De videoreeks wordt<br>standaard op de<br>geselecteerde locatie<br>opgenomen in de avi-<br>indeling, en de map die de<br>video's bevat, wordt<br>geopend. |  |
| Opmerking: Zie de Webcam Station Evolution PDF-handleiding als u de verschillende instellingen voor het vastleggen                                                                                     |                                                                                                    |                                                                                                    |                                                                                                    |  |

van foto's en video's wilt wijzigen.

## 3. COMMUNICEREN VIA EEN INSTANT MESSAGING PROGRAMMA MET DE WEBCAM

Uw Hercules webcam is zo ontworpen dat deze werkt met alle toepassingen voor instant messaging die nu op de markt zijn, mits die software is geconfigureerd voor gebruik met een webcam. Hier worden de beginstappen beschreven die u moet uitvoeren om de verschillende instant messaging programmas in te stellen, zodat u met anderen kunt communiceren door uw woorden vergezeld te laten gaan door beelden.

**Opmerking:** Raadpleeg hoofdstuk 3.2 van de PDF-handleiding voor meer informatie over het configureren van uw instant messaging programma voor het gebruik van een webcam.

| In | <b>Windows®</b> | Live | Messenge | r 8 | of | hoger |  |
|----|-----------------|------|----------|-----|----|-------|--|
|----|-----------------|------|----------|-----|----|-------|--|

- Start Windows Live Messenger.
- Selecteer Extra/Audio en video instellen...
- Klik op Volgende in het venster dat verschijnt.
- Volg de aanwijzingen op het scherm.

In Skype® 2.5 of hoger

- Start Skype.
- Selecteer Acties/Instellingen.
- Klik in de lijst met opties aan de linkerkant op Video.
- Selecteer uw webcam in de lijst.
- Klik op de knop Test webcam.

## 4. MEER MOGELIJKHEDEN BIJ UW VIDEOCHATS MET DE FUNCTIES VAN DE XTRA CONTROLLER EX/PRO\*

Xtra Controller EX/Pro biedt niet alleen de standaardfuncties van een webcam zoals het aanpassen van de microfoon en het beeld, maar ook nieuwe innovatieve voorzieningen zoals de Hercules Travelling Zoom en de functies Chat and Show en Mijn scherm weergeven. Met deze nieuwe functies kunt u uw videochatvenster op een totaal nieuwe manier gebruiken: u kunt uw video's of foto's stuk voor stuk, of in een diapresentatie, rechtstreeks in het hoofdvenster bekijken terwijl u de videochat blijft volgen in een hoek van het venster. U kunt ook vele effecten toevoegen aan uw video of een deel van uw computerscherm weergeven in het chatvenster.

\* De versie meegeleverd kan per model verschillen. Versie Xtra Controller EX of Pro wordt bij sommige modellen niet meegeleverd.

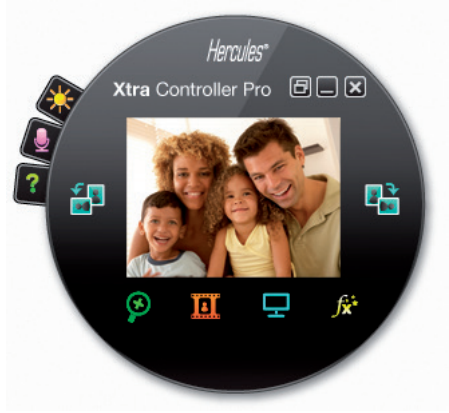

Hercules Webcam series

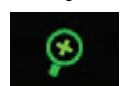

- Uw gezicht wordt automatisch gedetecteerd door de toepassing en uw bewegingen worden automatisch gevolgd.

- Met deze functie kunt u de foto's en video's van uw keuze weergeven in

Chat and Show

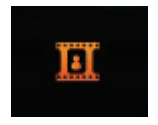

#### Mij n scherm weergeven

| H |  |
|---|--|
|   |  |

Video effecten

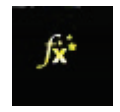

- Met deze functie kunt u een deel van uw computerscherm in het chatvenster laten weergeven.

- Met deze functie kunt u een aantal effecten toevoegen aan de video.

Raadpleeg de PDF-handleiding voor uitgebreidere informatie.

het videochatvenster

## TECHNISCHE ONDERSTEUNING

Mocht u problemen ondervinden met dit product, ga dan naar <u>http://ts.hercules.com</u> en selecteer uw taal. Deze webpagina biedt toegang tot verschillende opties die u kunnen helpen bij het oplossen van uw probleem, bijvoorbeeld de Knowledge Base met antwoorden op veelgestelde vragen raadplegen, of de meest recente drivers en software downloaden. Als het probleem niet kan worden verholpen met behulp van de informatie op de site, kunt u contact opnemen met de technische ondersteuning voor Hercules-producten ("Technical Support").

#### Per e-mail:

Als u per <u>e-mail</u> contact wilt opnemen met onze technische ondersteuning, moet u zich eerst online registeren op de webpagina <u>http://ts.hercules.com/</u>. Aan de hand van de door u verstrekte informatie kunnen onze technici het probleem zo snel mogelijk oplossen. Klik op **Productregistratie** en volg de instructies. Als u uw product al eerder hebt geregistreerd, voert u uw gegevens in bij **Gebruikersnaam** en **Wachtwoord** en klikt u op **Aanmelden**.

#### Per telefoon (als u geen internettoegang hebt):

| Nederland         0900 0400 118<br>Kosten van lokaal gesprek         Van maandag t/m vrijdag van 9:00 tot 13:00 en van<br>14:00 tot 18:00<br>(Nederlands)           Van maandag t/m vrijdag van 9:00 tot 20:00<br>(Engels)         Van maandag t/m vrijdag van 9:00 tot 20:00 en van<br>14:00 tot 18:00<br>(Nederlands) | België    | 078 16 60 56<br>Kosten van interlokaal gesprek | Van maandag t/m vrijdag van 9:00 tot 13:00 en van 14:00 tot 18:00                                                                                                 |
|----------------------------------------------------------------------------------------------------|-----------|------------------------------------------------|----------------------------------------------------------------------------------------------------|
|                                                                                                    | Nederland | 0900 0400 118<br>Kosten van lokaal gesprek     | Van maandag t/m vrijdag van 9:00 tot 13:00 en van<br>14:00 tot 18:00<br>( <i>Nederlands</i> )<br>Van maandag t/m zaterdag van 9:00 tot 20:00<br>( <i>Engels</i> ) |

Bedrijfsuren en telefoonnummers kunnen gewijzigd worden. Ga naar http://ts.hercules.com voor de actuele contactgegevens van Technical Support.

# GARANTIE INFORMATIE

Wereldwijd garandeert Guillemot Corporation S.A. ("Guillemot") de consument dat dit Hercules-product gedurende een periode van twee (2) jaar vanaf de oorspronkelijke aankoopdatum vrij zal zijn van materiaal- en fabricagefouten. Indien u in de garantieperiode een defect meent te constateren aan dit product, neem dan onmiddellijk contact op met de Technical Support die u zal informeren over de te volgen procedure. Als het defect wordt bevestigd, dan dient het product te worden geretourneerd naar de plaats van aankoop (of een andere locatie die wordt opgegeven door Technical Support).

Binnen het gestelde van deze garantie wordt het defecte product van de consument gerepareerd of vervangen, zulks ter beoordeling van Technical Support. Indien toegestaan door van kracht zijnde wetgeving, beperkt de volledige aansprakelijkheid van Guillemot en haar dochterondermemingen (inclusief de aansprakelijkheid voor indirecte schade) zich tot het repareren of vervangen van het Hercules product. De wettelijke rechten van de klant volgens de wetgeving van toepassing op de verkoop van consumentproducten worden op generlei wijze beperkt door deze garantie.

Deze garantie is niet van kracht: (1) indien het product gemodificeerd, geopend of gewijzigd is, of beschadigd ten gevolge van oneigenlijk of onvoorzichtig gebruik, verwaarlozing, een ongeluk, normale slijtage, of enig andere oorzaak niet gerelateerd aan een materiaal- of fabricagefout; (2) indien u zich niet houdt aan de instructies zoals verstrekt door Technical Support; (3) op software die niet is gepubliceerd door Guillemot en daardoor onder de specifieke garantie valt zoals verstrekt door degene die deze software publiceert.

### Copyright

© Guillemot Corporation S.A. 2011. Alle rechten voorbehouden. Hercules® is een geregistreerd handelsmerk van Guillemot Corporation S.A. Microsoft® Windows® Vista®, 7 en Windows® LiveMessenger zijn geregistreerde handelsmerken van Microsoft Corporation in de Verenigde Staten en/of andere landen. Skype® is een geregistreerd handelsmerk van Skype Limited. Alle andere handelsmerken en merknamen zijn eigendom van de respectieve eigenaren. Afbeeldingen zijn niet bindend

#### Verklaring van inschikkelijkheid met EU-richtlijnen

Bij deze verklaart, Guillemot Corporation S.A., Carentoir France dat deze Hercules webcam voldoet aan de essentiële eisen en aan de overige relevante bepalingen van Richtlijn 2004/108/EC.

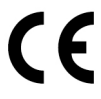

#### AANBEVELINGEN VOOR DE BESCHERMING VAN HET MILIEU

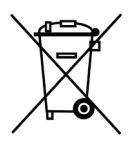

Gooi dit product na het einde van de levensduur niet weg met het normale afval, maar breng het naar het door uw gemeente aangewezen inzamelpunt voor elektrische en/of computerapparatuur.

Ter herinnering is hiertoe op het product, de gebruikshandleiding of de verpakking een symbool aangebracht.

De meeste materialen kunnen worden gerecycled. Dankzij recycling en andere methodes voor het verwerken van afgedankte elektrische en elektronische apparaten kunt u een belangrijke bijdrage leveren aan de bescherming van het milieu

Neem contact op met uw gemeente voor informatie over een inzamelpunt bij u in de buurt.